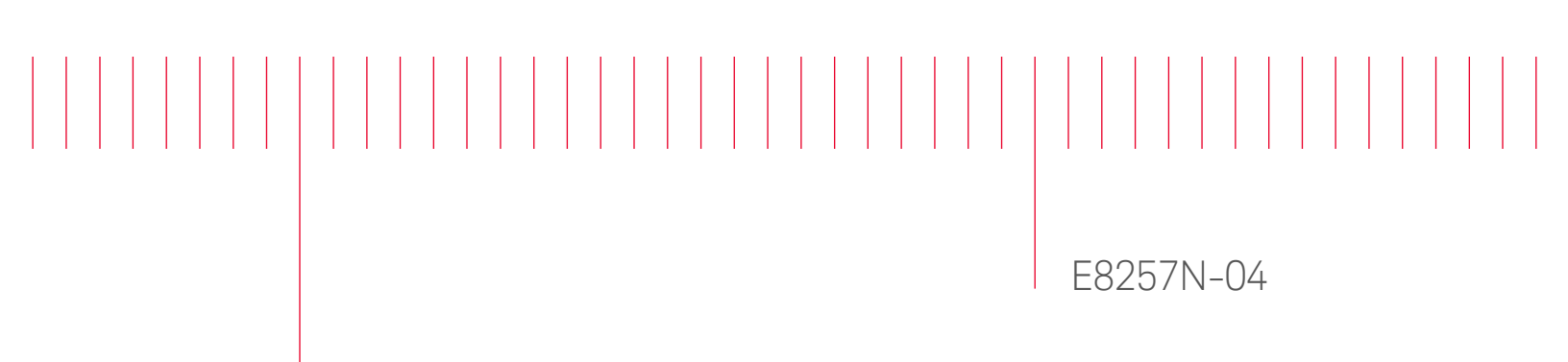

# Information Only Service Note

Supersedes: NONE

# E8257N Sweep Generator

Serial Numbers: ALL

Communication Failure when using GPIB to download firmware with Firmware Upgrade Assistant (FUA).

### Parts Required:

P/N Description Qty.

NONE

#### ADMINISTRATIVE INFORMATION

[]] Calibration Required[X] Calibration NOT Required

PRODUCT LINE: PL15 AUTHOR: PY

ADDITIONAL INFORMATION:

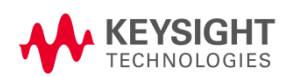

#### Situation:

You may encounter GPIB communication failure when using the Firmware Upgrade Assistant (FUA) to upgrade your instrument. This is due to the IO Libraries that disabled the GPIB card.

#### Solution/Action:

Procedure to enable the GPIB cards for 488 programs (both Windows 7 and 10)

- On your PC, start the Keysight Connection Expert software. Click Start > All Programs > Keysight IO Libraries Suite > Agilent Connection Expert. If you do not have Keysight IO Libraries Suite installed on your PC, you can download it from the following website: <u>http://www.keysight.com/find/iolib</u>.
- 2. In the Instruments tab, select your instrument to make the connection.
- 3. Right-click on "GPIB-USB (GPIB#)" # represents the Visa Interface ID #. Then, click "Edit". (Refer to Figure 1)

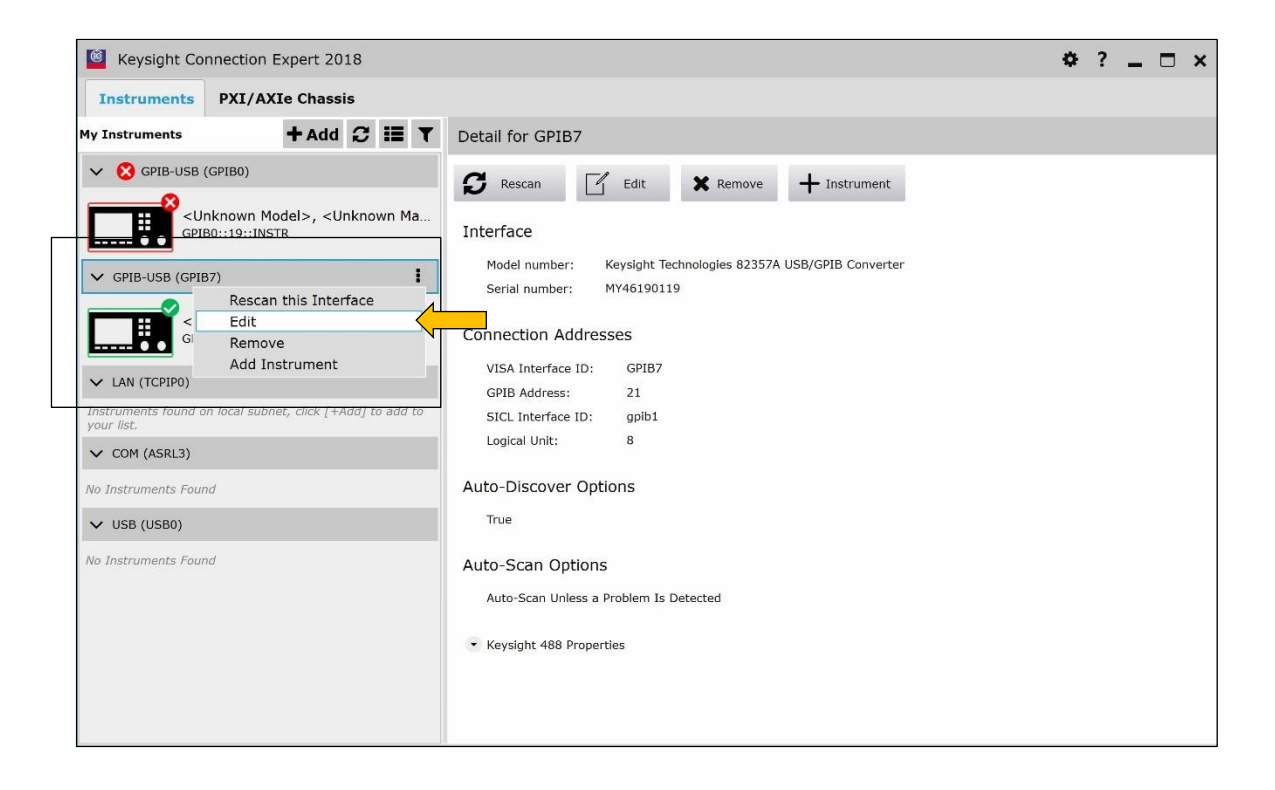

Figure 1

4. Scroll down the "Edit Settings" page until you reach the "Keysight 488 Properties" tab. Check the box "Enable Keysight GPIB Cards for 488 programs" and click "OK". (Refer to Figure 2)

| Edit settings for an 82357 USB/GPIB interface                                                |                             |           |  |  |  |  |
|----------------------------------------------------------------------------------------------|-----------------------------|-----------|--|--|--|--|
| Auto-Scan is enabled by default                                                              |                             |           |  |  |  |  |
| • Keysight 488 Properties                                                                    |                             |           |  |  |  |  |
| Enable Keysight GPIE                                                                         | Enable Keysight GPIB Cards: |           |  |  |  |  |
| Enabling this option allows Keysight GPIB cards to work in NI-488.2-<br>compatible programs. |                             |           |  |  |  |  |
| This can cause valid or unwarranted error messages from National<br>Instruments software.    |                             |           |  |  |  |  |
| Enable Keysight GPIB cards for 488 programs                                                  |                             |           |  |  |  |  |
| Configure Termination Settings:                                                              |                             |           |  |  |  |  |
| EOS character:                                                                               | 0                           |           |  |  |  |  |
| Set EOI with the Last Character                                                              |                             |           |  |  |  |  |
| ✓ Set EOI with the EOS Character                                                             |                             |           |  |  |  |  |
| Terminate Read on the EOS Character                                                          |                             |           |  |  |  |  |
| ✓ 8-Bit EOS Compare                                                                          |                             |           |  |  |  |  |
| Configure Common Settings:                                                                   |                             |           |  |  |  |  |
| I/O Timeout:                                                                                 | 13 (10 sec) 🔻               |           |  |  |  |  |
| Parallel Poll Duration:                                                                      | 0 (2 usec) 🔻                |           |  |  |  |  |
| Bus Timing:                                                                                  | 500 nsec •                  |           |  |  |  |  |
|                                                                                              |                             | OK Cancel |  |  |  |  |

Figure 2

Below are also some extra settings if you are using Windows10 and unable to run the FUA.

- 1. Find the PSG-ESG Upgrade Assistant application file in the C drive. By default, it is installed on C:\Program Files(X86)\Agilent\PSG-ESG Upgrade Assistant folder. Right click on it.
- 2. Then click on "Properties". (Refer to Figure 3)

| Name                       | Date modified                 | Туре          | Size     |
|----------------------------|-------------------------------|---------------|----------|
| C_05_84_July_30_2013       | 1/17/2018 4:41 PM             | File folder   |          |
| C_05_85_July_24_2015       | 1/17/2018 4:57 PM             | File folder   |          |
| C_06_26_April_11_2018      | 7/27/2018 11:06               | File folder   |          |
| FrequentlyAskedQuestions   | 3/1/2010 10:59 AM             | HTM File      | 32 KB    |
| INSTALL                    | 1/22/2018 11:25               | Text Document | 3 KB     |
| 🔆 PSG_ESG_UpgradeAssistant | 0                             | 1             | 1,020 KB |
| ReleaseDSPMap.rdm          | Open                          |               | 2 KB     |
| ReleaseDSPMap2.rdm         | Run as administrator          |               | 101 KB   |
| X Shutdown                 | Troubleshoot compatibility    |               | 28 KB    |
| 🕺 UNWISE                   | Run with graphics processor   | >             | 161 KB   |
|                            | Pin to Start                  |               |          |
| 町                          | Zip and Share (WinZip Express | 5)            |          |
| 町                          | WinZip                        | >             |          |
|                            | Pin to taskbar                |               |          |
|                            | Scan for threats              |               |          |
|                            | Restore previous versions     |               |          |
|                            | Send to                       | >             |          |
|                            | Cut                           |               |          |
|                            | Сору                          |               |          |
|                            | Create shortcut               |               |          |
| •                          | Delete                        |               |          |
| •                          | Rename                        |               |          |
|                            | Properties                    |               |          |

## <u>Figure 3</u>

3. Check the box "Run this program in compatibility mode for:" and click "Apply" followed by "OK". (Refer Figure 4).

| PSG_ESG_UpgradeAssistant Properties  |                                       |                             | ×                    |                         |  |
|--------------------------------------|---------------------------------------|-----------------------------|----------------------|-------------------------|--|
| General                              | Compatibility                         | Security                    | Details              | Previous Versions       |  |
| If this pr<br>running                | ogram isn't work<br>the compatibility | king correct<br>( troublesh | ly on this<br>ooter. | version of Windows, try |  |
| Run                                  | compatibility tro                     | ubleshoote                  | ər                   |                         |  |
| How do                               | I choose compa                        | atibility setti             | ngs manu             | ally?                   |  |
| Compa                                | atibility mode                        |                             |                      | -                       |  |
| Ru                                   | n this program in                     | n compatib                  | ility mode           | for:                    |  |
| Wind                                 | ows 7                                 |                             |                      | ~                       |  |
| Setting                              | 15                                    |                             |                      |                         |  |
| Re                                   | duced color mo                        | de                          |                      |                         |  |
| 8-bit                                | (256) color                           |                             | ĺ                    |                         |  |
| Ru                                   | in in 640 x 480 so                    | creen resol                 | ution                |                         |  |
| Dis                                  | sable display sca                     | aling on hig                | h DPI set            | ings                    |  |
| Run this program as an administrator |                                       |                             |                      |                         |  |
| Ru                                   | in uns program a                      |                             |                      |                         |  |
| Ru                                   | in this program a                     |                             |                      |                         |  |
| Ru                                   | in this program a                     |                             |                      |                         |  |
| Ru                                   | Change settings                       | for all user                | s                    |                         |  |
| Ru                                   | Change settings                       | for all user                | s                    |                         |  |

#### <u>Figure 4</u>

- 4. Proceed to upgrade the instrument firmware.
- 5. Do also ensure that your Anti-virus, McAfee is disabled before starting the firmware upgrade. For instruction to disable the anti-virus, refer to Service note, <u>E8257N-02</u>.

#### Revision History:

| Date        | Service<br>Note<br>Revision | Author       | Reason for Change |
|-------------|-----------------------------|--------------|-------------------|
| 06 Oct 2020 | 01                          | Petrina Yong | As Published      |
|             |                             |              |                   |